# **Cisco Support Assistant Extension for the Cisco Catalyst Center**

## Contents

| Introduction                                                      |
|-------------------------------------------------------------------|
| How to Download and Install the Extension in Chrome               |
| Supported Versions for the extension on the Cisco Catalyst Center |
| Enabling the extension for the Cisco Catalyst Center              |
| Use cases enabled for the Cisco Catalyst Center                   |
| Use case 1: Open a new Cisco Support Case                         |
| Use case 2: Record Screen                                         |
| Use case 3: Collecting HAR Logs                                   |
| Use case 4: Uploading Troubleshooting Data to a Support Case      |
| Steps to upload to Support Case                                   |
| Command Runner                                                    |
| Reports                                                           |
| Validation Tool                                                   |
| System Analyzer                                                   |
| Network Reasoner - Wireless AP Data Collection                    |
| Network Reasoner - Wireless Client Data Collection                |
| Device Certificates                                               |
| Service Logs                                                      |
| Support Bundle from UI (New feature from 2.3.7.6)                 |
| Support/Feedback:                                                 |

## Introduction

This document describes the Cisco Support Assistant(CSA) Extension for the Cisco Catalyst Center, the various features available, the versions supported and how to use them. The article provides a detailed step by step guide to using the new features, opening a Cisco Support case from the UI, uploading files directly from the Catalyst Center UI, recording the screen activities (both audio and video) and capturing and uploading the HAR files. Cisco customers can get support closer to their Cisco products and portals instantly.

## How to Download and Install the Extension in Chrome

Cisco Support Assistant(CSA) Extension is the first Cisco Secure Development Lifecycle (CSDL) approved extension publicly available in the Chrome store. CSA Extension aims to bring Cisco Support closer to the Cisco product and portals and extend Cisco Technical Assistance Center (TAC) Intellectual Capital directly inside the Cisco product portals to create a frictionless self-support experience for our customers. More details on downloading and installing the extension are available in the following link.

Cisco Support Assistant Extension - Getting Started

Chromestore Download link.

## Supported Versions for the extension on the Cisco Catalyst Center

- The extension has been optimized for the versions 2.3.5.5, 2.3.5.6, 2.3.7.5 and 2.3.7.6. With the other Catalyst Center versions, the extension will work on a best effort basis.
- The extension is supported on the Chrome and Edge browser only.

### Please Note:

• If an element is injected in a page by CSAE, the title will include an info button indicating the injected element.

| ≡ <sup>•ilisilis</sup> Cata | lyst Center                                                      |
|-----------------------------|------------------------------------------------------------------|
| Welcome to                  | Support Bundle  Upload to Case option is available on this page. |

• For the UI elements injected into the UI by CSAE, the following message shows up when hovered over.

## Upload this File to a Cisco Service Request. This button is injected by CSA extension.

## **Enabling the extension for the Cisco Catalyst Center**

**<u>Step 1:</u>** Once the extension is installed, Chrome detects the Catalyst Center automatically and the following pop-up will appear. Clicking on this will activate the Chrome extension for the Catalyst Center.

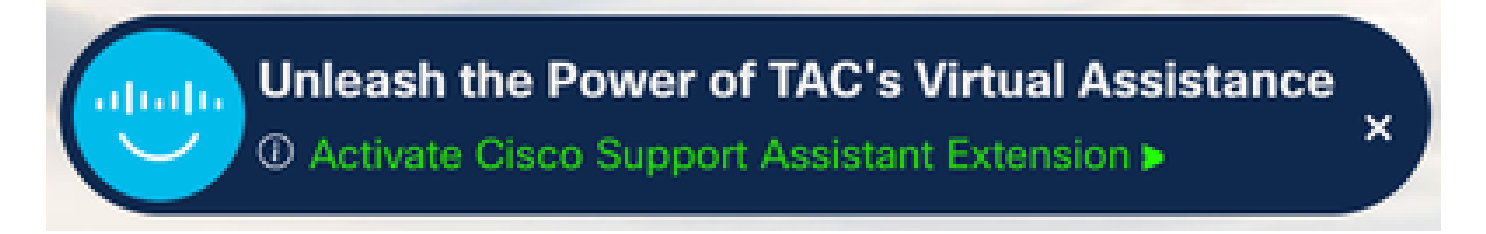

If your Catalyst Center is not detected, kindly follow the instructions in <u>Cisco Support Assistant Extension</u> - <u>Getting Started</u> to enable the extension. The extension can be easily disabled at any time in the extensions pop up menu or in the extensions page - <u>Chrome Extensions Homepage</u>.

**<u>Step 2</u>**: On clicking the 'Activate Cisco Support Assistant Extension' pop-up (above image) or on clicking the 'Sign in' button on the extension pop-up (below image), a seamless login process will initiate. By

integrating with Duo Single Sign-On (SSO), the extension offers you a secure and efficient way to access your account without the need for multiple login credentials.

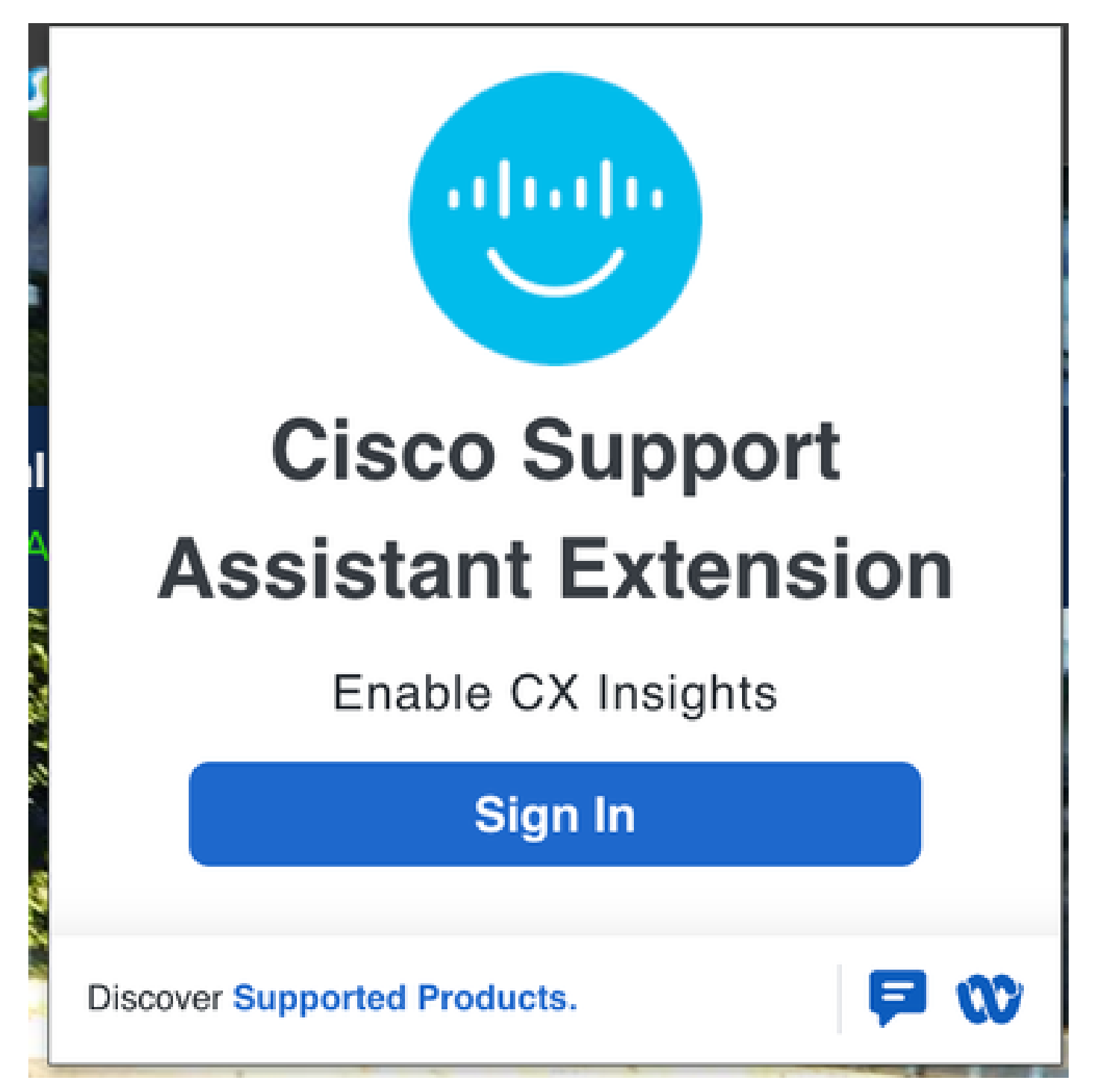

**<u>Step 3</u>**: Once signed in successfully, the extension is ready to be used and 'Enabled on this URL' will show up on the extension pop-up window.

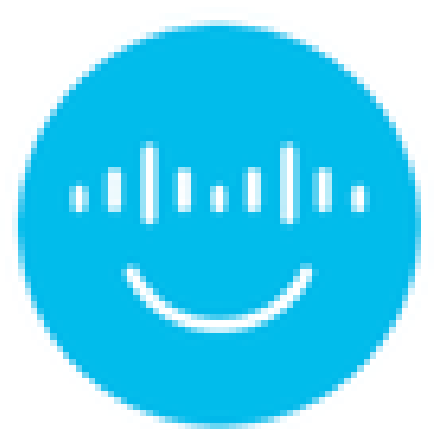

Welcome back

Enabled on this URL

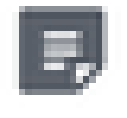

Open Cisco Support Case

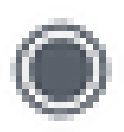

Record Screen

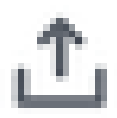

Upload Local File

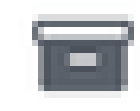

Collect HAR Logs

A new Support case can be created by clicking on the 'Open Cisco Support Case' from the extension pop-up as highlighted in the image below.

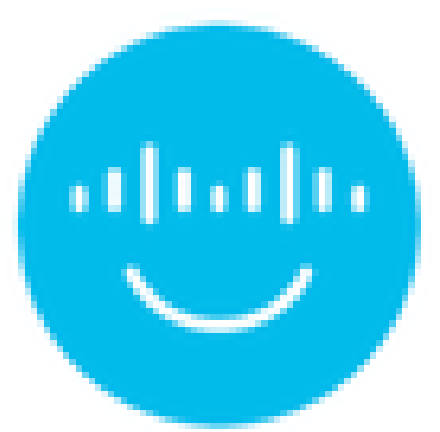

Welcome back

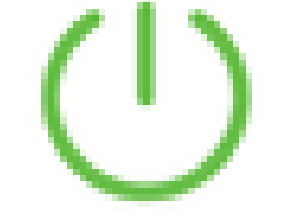

Enabled on this URL

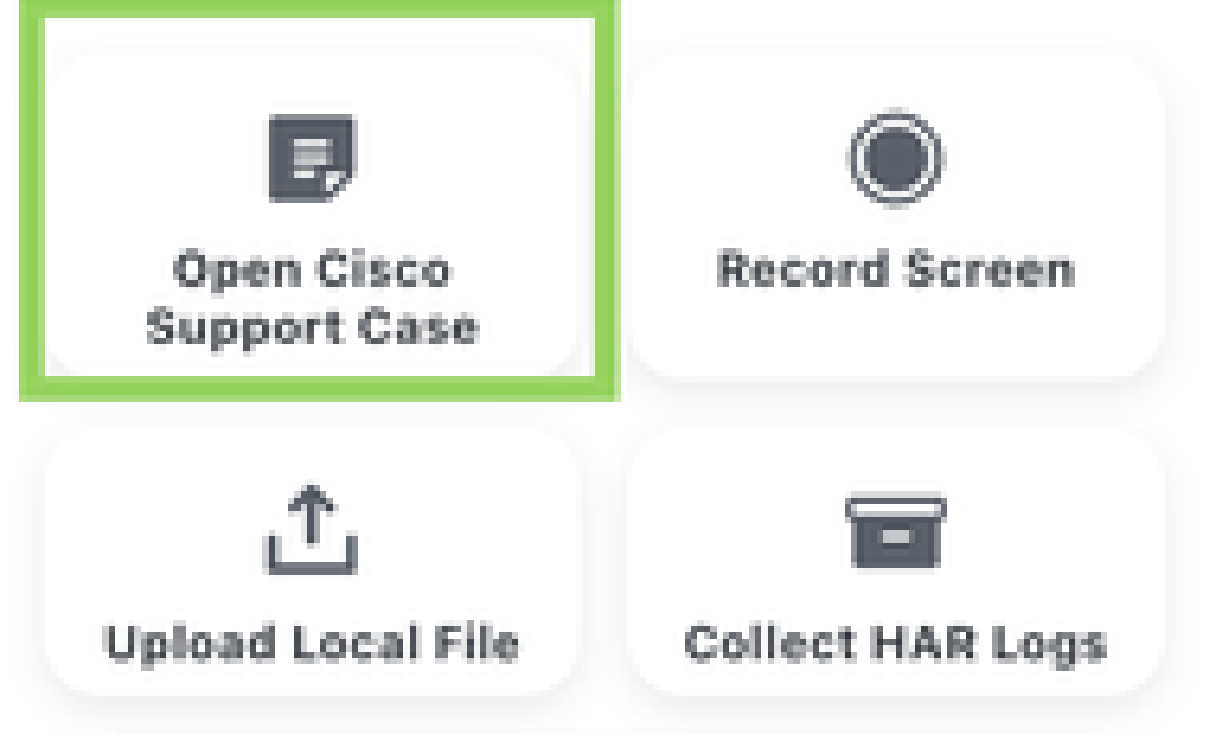

A new pop-up appears requesting additional information that would be added to the new Support case. The following are the inputs that can be provided:

- 1. The Case Title (mandatory)
- 2. The Case Description (mandatory)
- 3. Session history (optional) An option to include the session history of the browser tab, as part of the case description.
- 4. Validation Tool (optional) The output PDF of a fresh validation run (including all the health checks) can be added to the case which would be very useful for the Cisco TAC engineer to get a quick understanding of the deployment and any issues that might be found by the checks.
- 5. RCA Bundle (optional from 2.3.7.6 and beyond) The RCA/Support bundle generated from the UI (new in 2.3.7.6) can be uploaded to the case. Please note that only an existing generated RCA bundle can be selected for upload.

### **Please Note:**

- Additional data from the Catalyst Center is automatically added to the case, which includes the serial number, member-id and the software version.

- Ensure that the pop-up blocker is disabled to ensure the new case is created seamlessly.

#### 2.3.5.x and earlier:

| Open Cisco Support Case                                                           | × |
|-----------------------------------------------------------------------------------|---|
| Case Title:                                                                       |   |
| Case Deseriation:                                                                 |   |
| Case Description:                                                                 |   |
|                                                                                   |   |
| ✓ Upload validation tool ()                                                       |   |
| ✓ Include session history ③                                                       |   |
| Ensure your browser's pop-up blocker is disabled to open a new case seamlessly. 🕢 |   |
| Submit                                                                            |   |

| Open Cisco Support Case                                                            | × |
|------------------------------------------------------------------------------------|---|
| Case Title:                                                                        |   |
|                                                                                    |   |
| Case Description:                                                                  |   |
|                                                                                    |   |
| ○ Upload validation tool ③                                                         |   |
| O Upload RCA bundle 🛈                                                              |   |
| ✓ Include session history ③                                                        |   |
| Ensure your browser's pop-up blocker is disabled to open a new case seamlessly. () |   |
| Submit                                                                             |   |

If 'Upload RCA bundle' is selected, the user is provided an option to select an existing bundle or generate a new RCA bundle which can take up to 90 minutes.

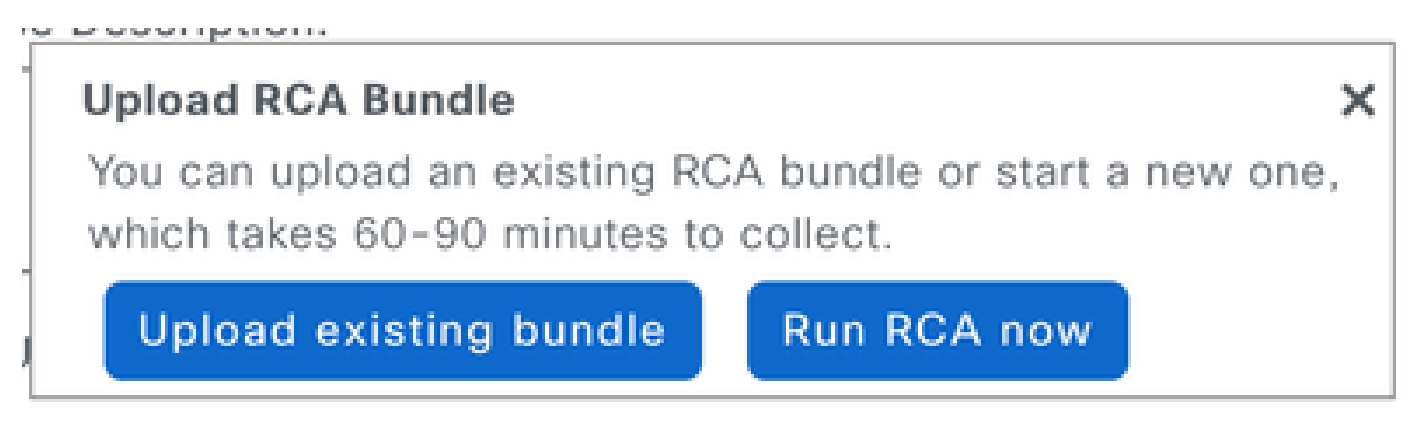

Step 3: A new tab is opened redirecting to the Cisco Support Manager to complete the case creation process.

## **Open Cisco Support Case**

You will be redirected to SCM for new case creation.

## Use case 2: Record Screen

**Step 1:** Using this feature, the steps to reproduce an issue can be captured along with audio. Also, this feature is useful to record a message for the TAC engineer. By clicking on the 'Record Screen' from the extension pop-up (highlighted in the image below), a video recording of a chosen screen or only a chosen tab can be recorded as a video along with audio and uploaded to the Support case.

×

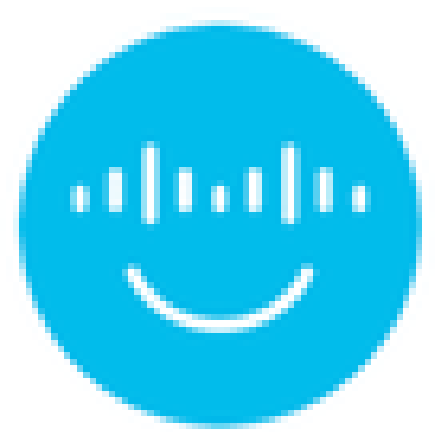

Welcome back

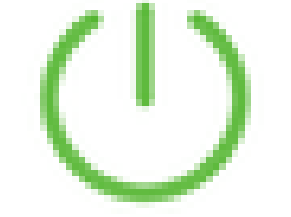

Enabled on this URL

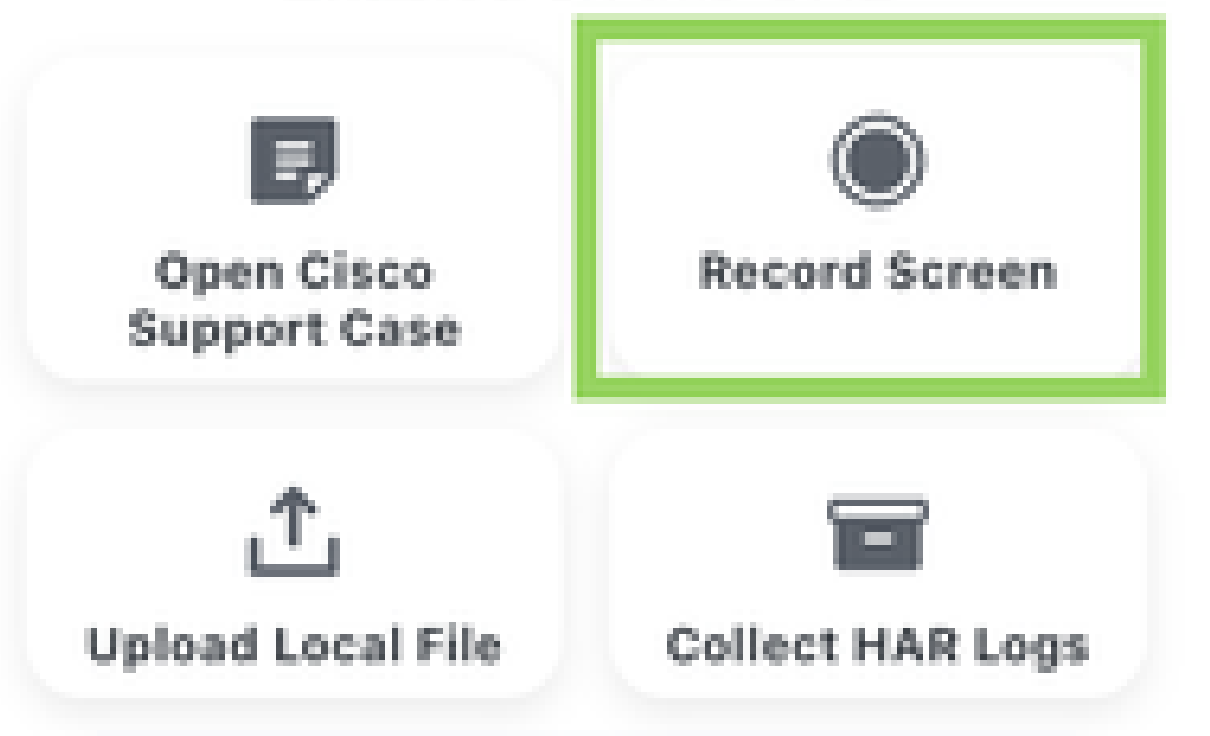

Choose whether you want to record a tab or a window or select a particular an entire screen in the next new pop-up.

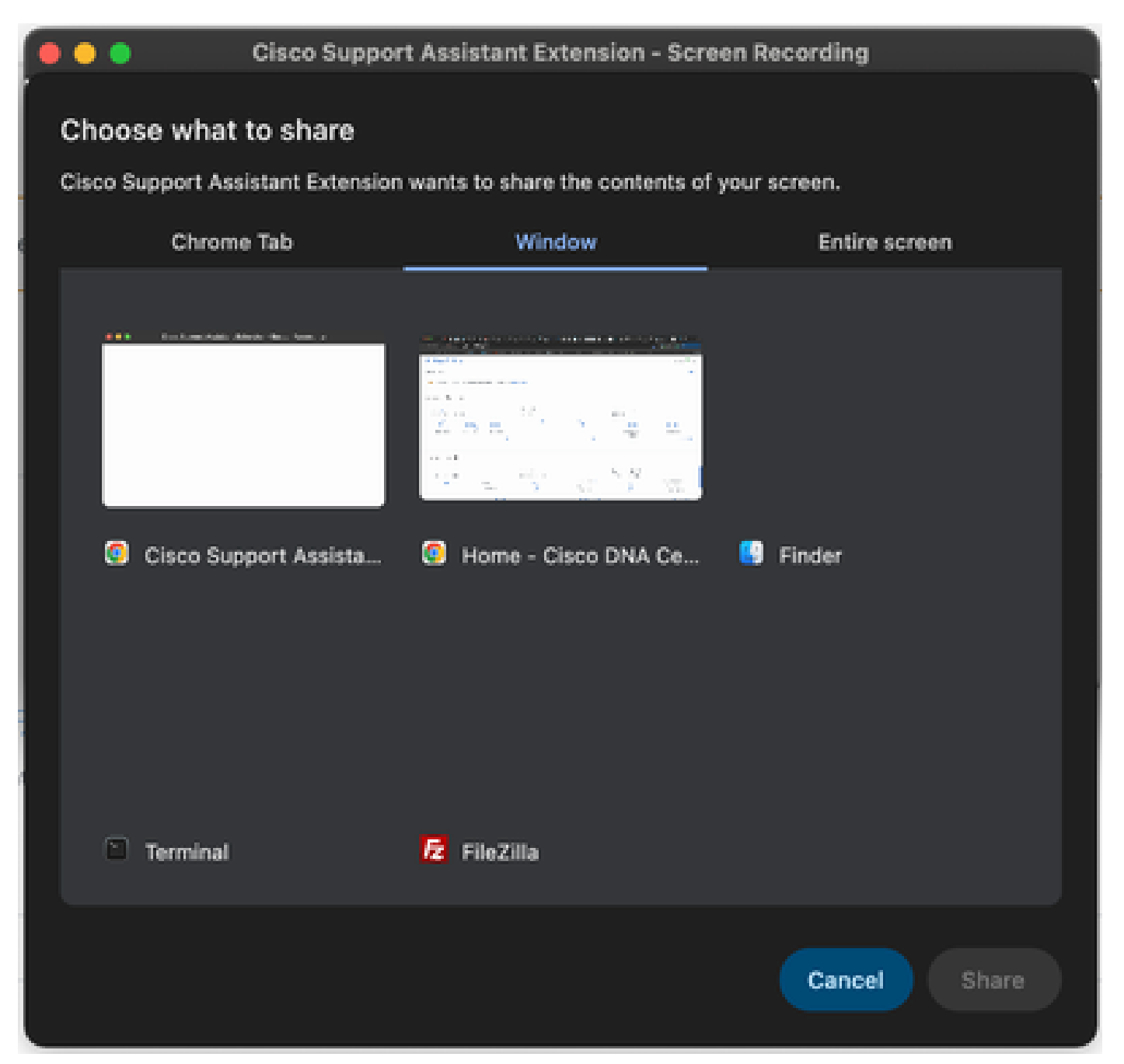

**<u>Step 4</u>**: The video is now being recorded along with the audio. A bar will be present at the top of the tab with an option to stop the recording.

| Oraning the task to ( Non-Kasper Assistant Sources)     Oran during |                               |      |
|---------------------------------------------------------------------|-------------------------------|------|
| Cisco DNA Center                                                    | Tools / Discovery / Deshboard | 0.00 |

**<u>Step 5</u>**: As soon as the recording stops, a new pop-up opens up with the option to either upload the recorded file to an existing support case or to a new one.

| Upload to Case                                                          | × |
|-------------------------------------------------------------------------|---|
| Do you want to upload your file to an existing case or open a new case? |   |
| Case Number:                                                            |   |
| Upload                                                                  |   |

## Use case 3: Collecting HAR Logs

**Step 1:** Collecting HAR logs is required to troubleshoot UI related issues. The HAR logs are captured by clicking on the 'Collect HAR Logs' from the extension pop-up as highlighted in the image below.

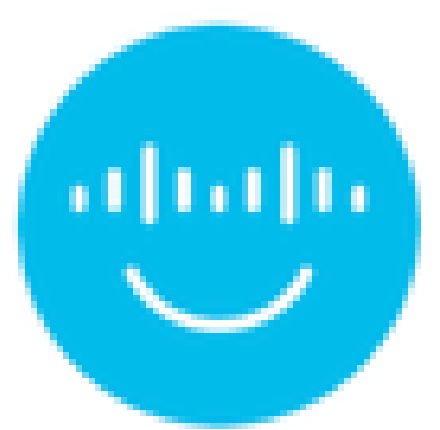

Welcome back

Enabled on this URL

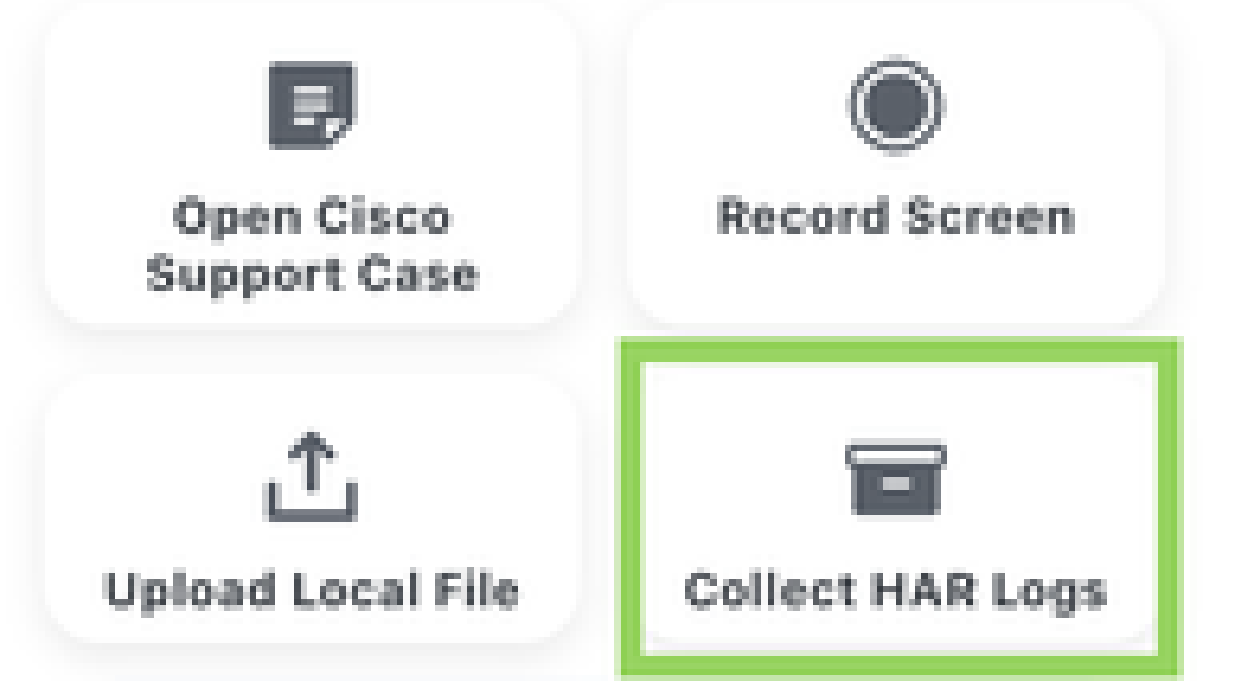

As soon as the collection stops, a new pop-up opens up with the option to either upload the HAR file to an existing support case or to a new one.

| Upload to Case                                                          | × |
|-------------------------------------------------------------------------|---|
| Do you want to upload your file to an existing case or open a new case? |   |
| Existing Case O Open New Case Case Number:                              |   |
| Upload                                                                  |   |

## Use case 4: Uploading Troubleshooting Data to a Support Case

#### Steps to upload to Support Case

Relevant troubleshooting logs can now be uploaded directly from the Catalyst Center to the Cisco Support Case. At multiple pages, the 'Upload to Case' button has been injected to ensure the required troubleshooting files of different types are pushed to the case hassle free.

**<u>Step 1</u>**: On clicking the 'Upload to Case', the following pop-up shows up requesting whether the file needs to be uploaded to an existing case or to open a new case with the files attached.

| Upload to Case                                                                                           | × |
|----------------------------------------------------------------------------------------------------|---|
| Do you want to upload your file to an existing case or open a new case?<br>Existing Case O Open New Case |   |
| Case Number:                                                                                             |   |
| Upload                                                                                                   |   |

Step 2: On choosing the 'Exisitng Case', the files will be uploaded to an existing Support case as an

attachment. The following screenshots highlight the file upload process including the validation.

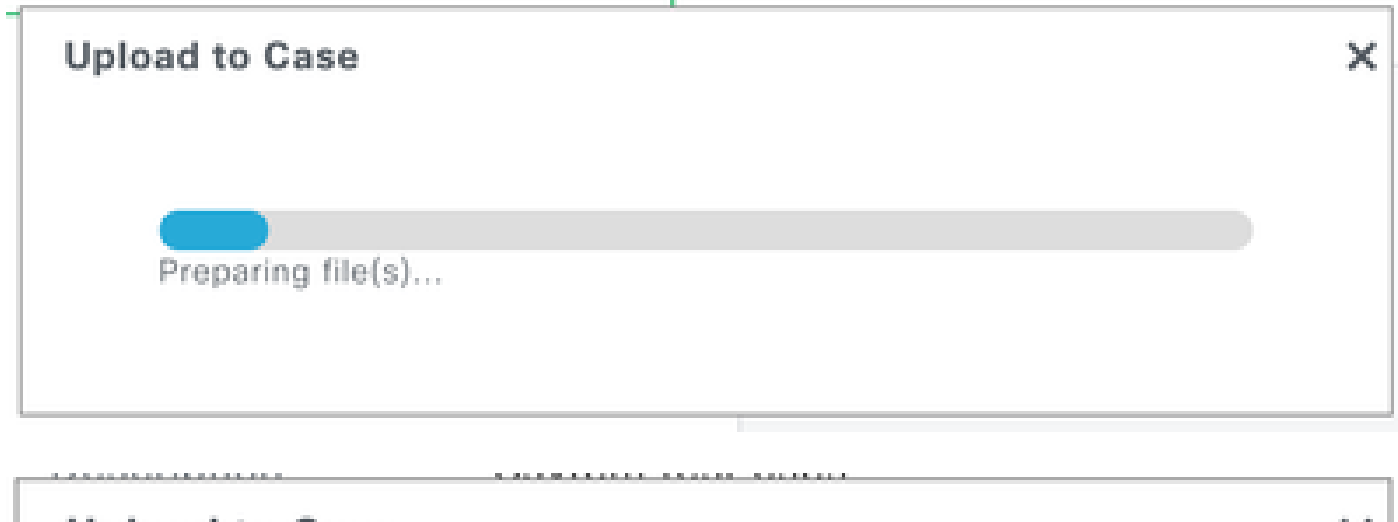

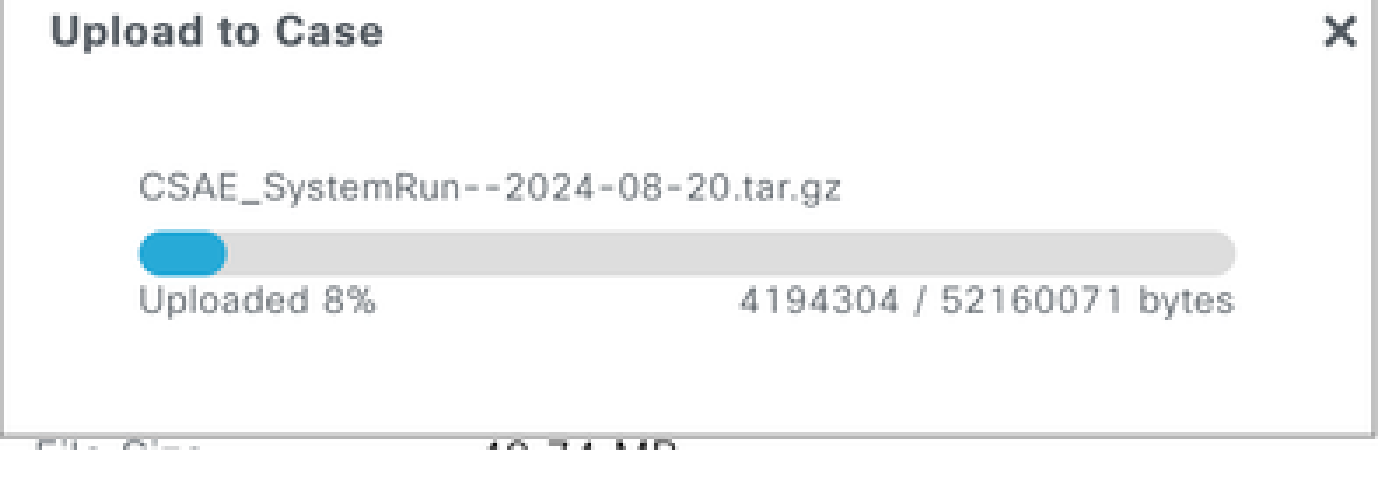

| Upload to Case              | × |
|-----------------------------|---|
|                             |   |
| File uploaded successfully. |   |
|                             | - |
|                             |   |

<u>Note:</u> The case number is validated prior to the upload, if a wrong case number is chosen or if the case is in a closed state, the following error will pop up. Also, closing the pop-up during the file upload will stop the upload process.

| Upload to Case                                                                                           | × |
|----------------------------------------------------------------------------------------------------|---|
| Do you want to upload your file to an existing case or open a new case?<br>Case Case Case Copen New Case |   |
| Case Number: 612345678                                                                                   |   |
| Error while uploading to the case: InvalidCaseNumber                                                     |   |

The 'Upload to Case' button has been enabled at the following points in the Catalyst Center.

#### **Command Runner**

The command runner provides the option to capture commands from the devices managed by the Catalyst Center. The captured outputs from all the devices can now be uploaded directly to the case by clicking on the 'Upload to Case' in the top right corner.

| Eisco DNA Center Tools            | Tools / Command Runner                                 |                                                                                                    |
|-----------------------------------|--------------------------------------------------------|----------------------------------------------------------------------------------------------------|
| < Command Runner                  | CLI Output                                             | ↑ Upload to Case ① Export all CLI output<br>Upload this File to a Cisco Service Request.<br>This buttle is injected by CSAE exercision |
| Command(s) executed successfully. | BR-ThorC9500-1.thor.com (172.19.100.33)   show version | 1 Export CLI output                                                                                                    |

Direct link to access the command runner tool - https://<CatC\_IP\_Address>/dna/tools/command-runner

#### Reports

Reports that are ready for download can now be uploaded directly to the case, by clicking on the 'Upload to Case' button next to the available report.

| ■ Cisco DNA Center                                 |                                         | Reports                                                                                              |         |        |                   | Q (0)              | <b>(8</b> Q |
|----------------------------------------------------|-----------------------------------------|----------------------------------------------------------------------------------------------------|---------|--------|-------------------|--------------------|-------------|
| Generated Reports   Report Templates U:            | sage Insights                           |                                                                                                    |         |        |                   |                    |             |
| Focus: Select V                                    |                                         |                                                                                                    |         |        | 🚯 Last Updated    | d: 11:30 AM 🛛 📿 Re | fresh       |
| Q Search Table                                     |                                         |                                                                                                    |         |        |                   |                    | $\nabla$    |
| Report Name                                        | Schedule                                | Last Run 👻                                                                                           | Reports | Format | Template Category | Report Template    | Actions     |
| Inventory Report - All Data - Aug 20 2024 at 13:50 | One-Time<br>on Aug 20, 2024 at 1:51 pm  | ● Aug 20, 2024 at 1:51 pm ≟ (891.6 B)<br>↑Upload to Case                                             | 1       | CSV    | Inventory         | All Data           |             |
| Access Point Report - AP - Aug 07 2024 at 12:18    | One -Time<br>on Aug 7, 2024 at 12:19 pm | Upload this File to a Cisco Service Request.<br>This button is injected by CSA extension.<br>Expired | 0       | CSV    | AP                | AP                 |             |

### **Validation Tool**

Validation tool performs multiple health, scale and upgrade readiness checks. A set of checks are selected and executed on demand. The output for these checks is a PDF file listing all the executed checks and the results of these checks. The PDF file can now be uploaded directly to a Support case by clicking on the 'Upload to Case' button.

| ■ Cisco DNA Center                                      |                                              |                          |               | Q @ @ 4                                                                                                    |
|---------------------------------------------------------|----------------------------------------------|--------------------------|---------------|----------------------------------------------------------------------------------------------------|
| System Health / Validation Tool Validation Runs (2)     | Validation Run Details                       |                          |               | ×                                                                                                    |
| Q Search Table                                          | Name now                                     |                          |               |                                                                                                    |
| Add      Delete 0 Selected     Name Description     now | Result                                       | 'ATUS<br>arning Critical | • In Progress | Cypload to Case      Export     Copy     Upload this File to a Cisco Service Request.     This button is injected by CSAE extension. |
| tests                                                   | Q Search Table                               |                          |               | $\nabla$                                                                                                    |
|                                                         | Validation                                   | Status                   | Duration      | Message                                                                                                    |
| 2 Records                                               | System software update mode (online/offline) | Information              | 91 ms         | System software update mode is<br>online (Cisco Connected DNA Cloud)                                                                 |
|                                                         | Cluster - member identifier                  | Information              | 6 ms          | Cisco DNA Center member identifier is<br>6656c72567636c16eeccb87f                                                                    |

#### System Analyzer

The System Analyzer tool generates a tar file of logs required for troubleshooting a specific feature of the Catalyst Center. The tar file can now be uploaded directly to a Support case by clicking on the 'Upload to Case' button.

| ■ Cisco DNA Center              |             |                   |                |         |               | Q                                                                                       | 0 🖉         | Q    |
|---------------------------------|-------------|-------------------|----------------|---------|---------------|-----------------------------------------------------------------------------------------|-------------|------|
| System Health / System Analyzer |             | System Analy      | /sis Details 0 |         |               |                                                                                         |             |      |
| System Analyzer Runs (2)        |             |                   |                |         |               |                                                                                         |             | ×    |
| Q Search Table                  |             | Name              | SystemRun      |         |               |                                                                                         |             |      |
| Add 💿 Delete 0 Selected         |             | Notes             | System         |         |               |                                                                                         |             |      |
| Name                            | Description | Overall Status    | Success        | 16 PM   |               |                                                                                         |             |      |
| SystemRun                       | Ssytem test | Duration          | 9 mins 33 secs | 70 P.W  |               |                                                                                         |             |      |
| Test                            | Test        | File Size         | 43.74 MD       |         |               | 1 Upload to Case                                                                        | ↓ Down      | load |
| 2 Records                       |             | All Succes        | ss 🔺 Warning   | 8 Error | In Progress   | Upload this File to a Cisco Service Requining This button is injected by CSAE extension | est.<br>xn. |      |
|                                 |             | Q Search Table    |                |         |               |                                                                                         | 7           | 7    |
|                                 |             | Event             |                | Status  | Duration      | Message                                                                                 |             |      |
|                                 |             | > SystemRun log o | collection     | 0       | 7 mins 6 secs | Log Collection Task Executed Successfully                                               |             |      |

#### **Network Reasoner - Wireless AP Data Collection**

The Wireless AP Data Collection is one of the multiple workflows in the network reasoner or MRE. This workflow collects data required to troubleshoot wireless AP issues in the network. There are multiple files collected and each file can be uploaded one by one directly to a Support case using the 'Upload to Case' button present next to each file.

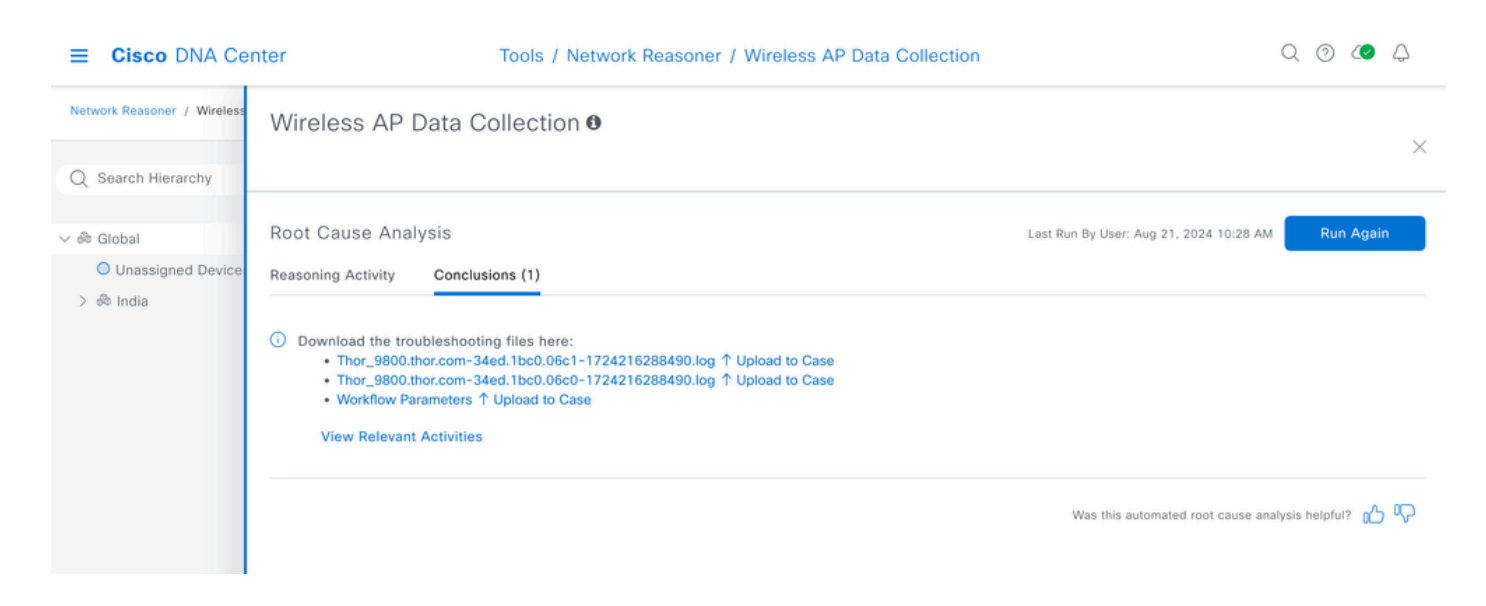

#### **Network Reasoner - Wireless Client Data Collection**

The Wireless Client Data Collection is one of the multiple workflows in the network reasoner or MRE. This workflow collects data required to troubleshoot wireless client issues in the network. There are multiple files collected and these files can be uploaded directly to a Support case using the 'Upload to Case' button.

#### **Device Certificates**

The device certificates can be downloaded from the settings page. These certificates can be uploaded directly to a Support case using the 'Upload to Case' button.

| ■ Cisco DNA Center                                                        | System / Settings                                                                                                    | Q @ @ Q                                             |
|---------------------------------------------------------------------------|----------------------------------------------------------------------------------------------------|-----------------------------------------------------|
| EQ Search Settings                                                        | Settings / Trust & Privacy / 🕚                                                                                                    |                                                     |
| Cisco Accounts ~<br>PnP Connect<br>Cisco.com Credentials<br>Smart Account | Device Certificate<br>View certificates that were issued by Cisco DNA Center for managed devices to<br>authenticate and identify the devices, for example, at the sdn-network-infra-iwan<br>trustpoint. If such certificate is expired or revoked, the device will not be able to<br>authenticate at new connections, for instance, to send wired and wireless assurance<br>telemetry to Cisco DNA Center. |                                                     |
| Smart Licensing                                                           | Device Certificate Lifetime: 365 Day(s) Modify                                                                                                    |                                                     |
| SSM Connection Mode                                                       | Filter Status of Issued Certificates Expired Expiring All Revoked                                                                                                    | rt ↑ Upload to Case As of: Aug 27, 2024 1:58 PM 🛛 😭 |
| Device Settings $\lor$                                                    |                                                                                                    |                                                     |
| PnP AP Location                                                           | Device Name Issue To 🕖 Certificate Serial Number Status Valid From *                                                                                                    | Valid To Actions                                    |
| Image Distribution Servers                                                | С9800-40- С 14 Анд 2024                                                                                                    | 14 Aug 2025                                         |

### Service Logs

The logs for the various Kubernetes Services can now be uploaded directly to a Support case using the 'Upload to Case' button. The button is available at two different points on the Catalyst Center.

a) The System 360 can be reached via the hamburger menu or via the link below. Click on the 'View  $\langle x \rangle$  Services' to open a new pop-up with the list of the Services. The Services health, metrics, logs and the new 'Upload to Case' button are now visible.

https://<CatC\_IP\_Address>//dna/systemSettings/system360/system360

| ■ Cisco DNA Center          | System /                                         | System 360                  |          |                | Q @ @ \$                                 |
|-----------------------------|--------------------------------------------------|-----------------------------|----------|----------------|------------------------------------------|
| System 360 Service Explorer | 192.168.5.11                                     | ×                           |          |                |                                          |
| System 360                  | Node Status: Healthy<br>Services Status: Healthy |                             |          |                |                                          |
|                             | SERVICES (132)                                   | As of: Sep 18, 2024 9:27 PM |          |                |                                          |
| Cluster                     | √ Filter                                         |                             |          |                | ∃Q Find                                  |
| Hosts (1)                   | Name                                             | Appstack                    | Health * | Version        | Tools                                    |
| As of Sep 18, 2024 9:27 PM  | aca-controller-service                           | fusion                      | Up ①     | 7.22.617.60344 | Metrics I2   Logs I2<br>↑ Upload to Case |
|                             | agent                                            | maglev-system               | Up ①     | 1.7.1127       | Metrics I   Logs I<br>↑ Upload to Case   |
|                             | aggregationjobs                                  | ndp                         | Up 🛈     | 5.0.189        | Metrics I2   Logs I2<br>↑ Upload to Case |

b) The System 360 can be reached via the hamburger menu or via the link below. Click on the 'View  $\langle x \rangle$ Services' to open a new pop-up with the list of the Services. Click on the 'Logs' link against any Service to open the Service logs in Kibana. The new 'Upload to Case' button is added to this Kibana page.

https://<CatC\_IP\_Address>//dna/systemSettings/system360/system360

| = | Cisco DNA Center                                                                                                    |            |               | ୦ ୧        | ) ⊘ Ç  | 2   |
|---|----------------------------------------------------------------------------------------------------|------------|---------------|------------|--------|-----|
| K | Dashboard / System Overview 🚯                                                                                                    |            |               |            |        | 0   |
| 0 | Full screen Share Clone Edit Upload to Case                                                                                                    |            |               |            |        |     |
| ø | Filters 2 • Upload this File to a Cisco Service Reguest.<br>This button is injected by CSAE extension.                                                                            | <b>≡</b> ~ | Last 24 hours | Show dates | ণ Upda | ite |
| ŝ | ("match":("kubernetes.namespace_name":("query":"fusion";"type":"phrase"))) ×     ("match":("kubernetes.labels.serviceName";("query":"aca-controller-service";"type":"phrase"))) × | "))) ×     | + Add filter  |            |        |     |

### Support Bundle from UI (New feature from 2.3.7.6)

Support Bundles generated from the UI can now be uploaded to the Support case directly by clicking on the upward facing arrow in the 'Actions' column, next to the file.

| Catal           | yst Center |                        |                    |        |       |                     | \$ Q                | ⑦ ♀ <mark>2</mark>   ♀ admin                                                                    | ~                |
|-----------------|------------|------------------------|--------------------|--------|-------|---------------------|---------------------|-------------------------------------------------------------------------------------------------|------------------|
| he to           | Support B  | undle 0                |                    |        |       |                     |                     | :                                                                                               | ×                |
| e is a n        | Support    | Bundles (1)            |                    |        |       |                     | Create              | Support Bundle 🛛 🖸 Contact Support                                                              |                  |
| ∋ of you        | Q Sea      | rch for a Name, Descri | ption and Category |        |       |                     |                     | $\nabla$                                                                                        |                  |
| ice S           | Name •     | Description            | Category           | Status | User  | Start Time          | Duration            | As of: Dec 2, 2024 10:20 AM 🛛 🔁 File Size Actions                                               |                  |
| (i)<br>of Dec 2 | RCA        | RCA                    | rca_support_bundle | 0      | admin | Dec 1, 2024 8:55 PM | 1 hr 37 mins 4 secs | 1.1 GB 🗊 👱 ↑<br>Upload this File to a Cisco Service Re<br>This button is injected by CSA extens | iquest.<br>sion. |

## Support/Feedback:

Please reach out to <u>csae\_support@cisco.com</u> for any queries or concerns.